# Regione Emilia-Romagna

# PRESENTAZIONE DOMANDA DI PAGAMENTO

Ordinanza commissariale n. 57 del 12 ottobre 2012 e successive modifiche "Criteri e modalità per il riconoscimento dei danni e la concessione dei contributi per la riparazione, il ripristino, la ricostruzione di immobili ad uso produttivo, per la riparazione e il riacquisto di beni mobili strumentali all'attività, per la ricostituzione delle scorte e dei prodotti e per la delocalizzazione, in relazione agli eventi sismici del 20 e 29 maggio"

## MANUALE DI UTILIZZO SISTEMA SFINGE

Versione 1.1 del 09.01.2014

#### INDICE

| 1. | ACC  | CESS | O AL SISTEMA – SEZIONE PAGAMENTI 2      |
|----|------|------|-----------------------------------------|
| 2. | CRE  | AZIC | ONE E COMPILAZIONE DELLA DOMANDA        |
| 2  | 2.1. | Crea | azione della domanda 3                  |
| 2  | 2.2. | Sez  | ione Dati generali4                     |
| 2  | 2.3. | Sez  | ione Elenco interventi5                 |
|    | 2.3  | .1.  | Sottosezione Fornitori                  |
|    | 2.3  | .2.  | Sottosezione Società di leasing7        |
|    | 2.3  | .3.  | Sottosezione Rendiconto7                |
|    | 2.3  | .4.  | Sottosezione Fatture-Spese              |
|    | 2.3  | .5.  | Sottosezione Documenti13                |
|    | 2.3  | .6.  | Sottosezione Dati generali intervento14 |
| 3. | VAL  | IDAZ | IONE ED INVIO DELLA DOMANDA16           |
|    | 3.1. | Vali | dazione della domanda16                 |
|    | 3.2. | Invi | o della domanda18                       |
|    | 3.3. | Erro | pri caricamento della domanda18         |

# **1. ACCESSO AL SISTEMA – SEZIONE PAGAMENTI**

La sezione "Pagamenti" è predisposta per poter richiedere l'erogazione dei contributi previsti a seguito dell'ammissione delle domande per gli interventi previsti dall'ordinanza n. 6 del 10 luglio 2014 e successive modifiche.

Per accedere alla sezione occorre collegarsi alla procedura SFINGE al seguente indirizzo:

#### http://www.regione.emilia-romagna.it/terremoto/le-misure-per-le-imprese/sfinge

Il sistema visualizza la schermata dove è possibile effettuare l'accesso digitando le credenziali utilizzate per la compilazione della Domanda di contributo.

| - | Area Riservata                                   |               |
|---|--------------------------------------------------|---------------|
|   | , and the off the                                |               |
|   | Codice Organismo/Utente principale:              |               |
|   | Nome Utente:                                     |               |
|   | Password:                                        |               |
|   | [L]ogin                                          |               |
|   | Per problemi tecnici scrivere a: asstecnica.fesr | @performer.it |
|   | Hai dimenticato la password?                     | 1             |

A login effettuato, selezionare dal menu principale il pulsante "**Pagamenti**" per visualizzare l'elenco dei progetti ammessi al contributo.

|                               | ELENCO PROGETTI AMMESSI  |                                 |                   |                 |  |  |  |  |
|-------------------------------|--------------------------|---------------------------------|-------------------|-----------------|--|--|--|--|
| [9                            | sei in: Sezione gestione | pagamenti » Elenco progetti ami | messi]            |                 |  |  |  |  |
| Utenti [0]                    |                          |                                 |                   |                 |  |  |  |  |
| Documentazione [1]            | Pagina 1 di 1 Reg        | istrazioni dalla 1 alla 1 di 1  |                   |                 |  |  |  |  |
| Documentazione [1]            | Elenco progetti ammessi  |                                 |                   |                 |  |  |  |  |
| Presentazione [2]             |                          | Ragione sociale                 | Numero protocollo | Data protocollo |  |  |  |  |
| Comunicazioni istruttoria [3] | Vedi progetto            |                                 |                   |                 |  |  |  |  |
|                               |                          |                                 |                   |                 |  |  |  |  |
| AGAMEN II [4]                 |                          |                                 |                   |                 |  |  |  |  |
| Logout [5]                    |                          |                                 |                   |                 |  |  |  |  |

# 2. CREAZIONE E COMPILAZIONE DELLA DOMANDA

#### 2.1. Creazione della domanda

Selezionando il link "**Vedi progetto**" si visualizza la schermata di dettaglio del progetto dove si possono inserire le domande di pagamento.

|    | ELENCO PROGETTI AMMESSI                                        |                 |                      |                 |  |  |  |  |  |
|----|----------------------------------------------------------------|-----------------|----------------------|-----------------|--|--|--|--|--|
| [5 | [sei in: Sezione gestione pagamenti » Elenco progetti ammessi] |                 |                      |                 |  |  |  |  |  |
|    |                                                                |                 |                      |                 |  |  |  |  |  |
| _  |                                                                |                 |                      |                 |  |  |  |  |  |
|    | Pagina 1 di 1 Registrazioni dalla                              | 1 alla 1 di 1   |                      |                 |  |  |  |  |  |
|    |                                                                | Eler            | nco progetti ammessi |                 |  |  |  |  |  |
|    |                                                                | Ragione sociale | Numero protocollo    | Data protocollo |  |  |  |  |  |
|    | Vedi propetto                                                  |                 |                      |                 |  |  |  |  |  |
|    |                                                                |                 |                      |                 |  |  |  |  |  |
|    |                                                                |                 |                      |                 |  |  |  |  |  |

La procedura propone la tabella DATI RIEPILOGATIVI DEL PROGETTO che sarà visibile in tutte le sezioni.

| Numero e data<br>protocollo             | Beneficiario                        | Codice fiscale              | Partita IVA     | Settore<br>economico | Tipologia<br>beneficiario | Intervent<br>proposti |
|-----------------------------------------|-------------------------------------|-----------------------------|-----------------|----------------------|---------------------------|-----------------------|
|                                         |                                     |                             |                 |                      |                           | Immobili,             |
|                                         |                                     |                             |                 |                      |                           |                       |
| uova domanda c                          | li pagamento 🗍                      |                             |                 |                      |                           |                       |
| u <b>ova domanda c</b><br>Pagina 1 di 0 | li pagamento<br>Registrazioni dalla | a 0 alla 0 di 0             |                 |                      |                           |                       |
| uova domanda c<br>Pagina 1 di 0         | li pagamento<br>Registrazioni dalla | a 0 alla 0 di 0<br>Elenco d | lomande di paga | mento                |                           |                       |

Cliccare sul pulsante "**Nuova domanda di pagamento**" per creare il dettaglio della sezione "Elenco domande di pagamento", dedicata all'inserimento dei dati e della documentazione necessari/utili all'invio della domanda di pagamento.

Il sistema propone la schermata dove:

- visualizzare e modificare le domande di pagamento relative agli interventi "Vedi elenco interventi";
- eliminare la domanda di pagamento inserita con la funzionalità "Cancella";
- validare definitivamente la domanda di pagamento con la funzionalità "Valida domanda".

| Elenco domande di pagamento        |                                       |                                  |  |  |  |  |
|------------------------------------|---------------------------------------|----------------------------------|--|--|--|--|
|                                    |                                       | Stato della domanda di pagamento |  |  |  |  |
| Vedi elenco interventi<br>Cancella | Scarica il fac-simile della domanda ⊱ | LAVORAZIONE                      |  |  |  |  |
| Valida la domanda di pagamento     |                                       |                                  |  |  |  |  |

Il link "Scarica il fac-simile della domanda" permette di scaricare il fac-simile della domanda di pagamento.

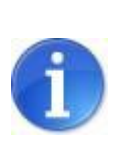

Fino alla validazione definitiva della domanda di pagamento, l'utente potrà in ogni momento scaricare il documento provvisorio (**fac-simile**) contenente i dati sino a quel momento inseriti.

La colonna "Stato della domanda di pagamento" mette in evidenza lo stato della domanda, se in Lavorazione o se Validata.

Selezionare "**Vedi elenco interventi**" per procedere alla predisposizione della domanda di pagamento e accedere alla schermata dove si visualizzano le sezioni:

- **Elenco interventi**: per l'inserimento delle informazioni e della documentazione relative a ciascun intervento ammesso al contributo;
- **Dati generali:** per l'inserimento delle informazioni generali relative alla domanda di pagamento.

## 2.2. Sezione Dati generali

Per accedere alla sezione selezionare il pulsante "**Dati generali**". Inserire i dati nei relativi campi obbligatori e salvare con il pulsante "**Salva**".

In presenza di dati mancanti o errati la procedura visualizza il messaggio di colore rosso: la sezione DATI GENERALI risulta incompleta.

| ELENC                                                                       | CO INTERVENTI        |               |                            |                     |
|-----------------------------------------------------------------------------|----------------------|---------------|----------------------------|---------------------|
| [sei in: Sezione presentazione » Ordinanze attive » Elenco do               | mande » Elenco do    | mande di paga | umento » Elenco interventi | ]                   |
| DATI F                                                                      | RIEPILOGATIVI DEL PR | OGETTO        |                            |                     |
| Beneficiario                                                                | Codice fiscale       | Partita IVA   | Tipologia beneficiario     | Interventi proposti |
|                                                                             | 14                   |               | IMPRESA                    | Prodotti DOP/IGP,   |
| Elenco interventi Dati generali La sezione DATI GENERALI risulta incompleta |                      |               |                            |                     |

# 2.3. Sezione Elenco interventi

Al primo accesso è necessario scegliere la modalità di erogazione del contributo per ogni singolo intervento:

- "Scelgo Anticipo": pagamento fino al 20% dell'importo ammesso a contributo;
- "Scelgo Sal": pagamento del contributo per stati avanzamento lavori nel numero massimo di quattro, con le seguenti modalità:
  - anticipo del 20% del contributo, massimo 2 acconti per stati di avanzamento lavori e saldo a conclusione lavori;
  - massimo 3 acconti per stati di avanzamento lavori e saldo a conclusione lavori;
- "Scelgo Saldo": pagamento del contributo in un'unica soluzione, a seguito dell'intera realizzazione degli interventi.

| Elenco interventi                                                                                     |                                                                                |  |  |  |  |  |
|----------------------------------------------------------------------------------------------------|--------------------------------------------------------------------------------|--|--|--|--|--|
| Tipologia di pagamento                                                                                | Completezza intervento                                                         |  |  |  |  |  |
| Seleziona la tipologia di pagamento per l'intervento immobili<br><u>Scelgo Anticipo</u><br>Scelgo Sal | Le seguenti sezioni sono incomplete:<br>FORNITORI,<br>FATTURE,<br>IMPUTAZIONI, |  |  |  |  |  |
| Scelgo Saldo                                                                                          | QUIE I ANZE,<br>DATI INTERVENTO,<br>DOCUMENTI                                  |  |  |  |  |  |

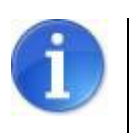

E' possibile scegliere tipologie di pagamento differenti per i diversi interventi.

Dopo aver scelto la tipologia di pagamento, il sistema visualizza il link "**Vedi**" che permette di accedere alle sezioni dedicate a ciascun intervento.

|             | Elenco interventi                                                              |                                                                                                    |
|-------------|--------------------------------------------------------------------------------|----------------------------------------------------------------------------------------------------|
|             | Tipologia di pagamento                                                         | Completezza intervento                                                                                                    |
| <u>Vedi</u> | La tipologia di pagamento scelta per l'intervento beni strumentali è: ANTICIPO | Le seguenti sezioni sono incomplete:<br>FORNITORI,<br>FATTURE,<br>IMPUTAZIONI,<br>QUIETANZE,<br>DATI INTERVENTO,<br>DOCUMENTI |
| <u>Vedi</u> | La tipologia di pagamento scelta per l'intervento scorte è: SALDO              | Le seguenti sezioni sono incomplete:<br>FORNITORI,<br>FATTURE,<br>IMPUTAZIONI,<br>QUIETANZE,<br>DATI INTERVENTO,<br>DOCUMENTI |

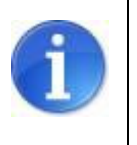

Per l'intervento IMMOBILI la procedura propone l'ulteriore tabella riepilogativa ELENCO IMMOBILI. Per accedere al dettaglio dell'immobile selezionare il pulsante "Vedi". Per ogni intervento la procedura visualizza la barra del menu dove sono presenti le seguenti sottosezioni:

- Fornitori;
- Società di leasing (presente solo in caso di acquisto di beni strumentali tramite leasing);
- Rendiconto;
- Fatture-Spese;
- Documenti;
- Dati generali intervento.

Cliccando sul titolo di una sottosezione si accede al modulo di dettaglio dove procedere alla compilazione.

| Fornitori | ocietà di leasing Rendic             | onto Fatture – Spese | Documenti Dati g | enerali intervento      |                     |       |  |  |  |
|-----------|--------------------------------------|----------------------|------------------|-------------------------|---------------------|-------|--|--|--|
| Νμονο     | Nuevo                                |                      |                  |                         |                     |       |  |  |  |
|           |                                      |                      |                  |                         |                     |       |  |  |  |
| Pa        | ina 1 di 1 Registrazioni dalla 0 all | la 0 di 0            |                  |                         |                     |       |  |  |  |
|           |                                      |                      | Dettaglio forni  | tore (Beni strumentali) |                     |       |  |  |  |
| Ragion    | e sociale Co                         | odice fiscale        | Partita IVA      | Importo affidamento     | Oggetto affidamento | Stato |  |  |  |
|           |                                      |                      |                  |                         |                     |       |  |  |  |

#### 2.3.1. Sottosezione Fornitori

Per accedere alla sottosezione selezionare il pulsante "Fornitori".

Se in fase di presentazione della domanda di contributo sono stati inseriti i dati delle imprese affidatarie/esecutrici/fornitrici, la procedura visualizza una tabella contenente l'elenco dei fornitori precedentemente inseriti.

| Fornitori       | Rendiconto Fa           | atture - Spese        | Documenti Da | ati generali interv | vento               |                     |            |
|-----------------|-------------------------|-----------------------|--------------|---------------------|---------------------|---------------------|------------|
| Nuovo           |                         |                       |              |                     |                     |                     |            |
| Pac             | aina 1 di 1 Registrazio | oni dalla 1 alla 11 d | li 11        |                     |                     |                     |            |
|                 | ,                       |                       | Dettagli     | o fornitore (Immob  | oili)               |                     |            |
|                 | Ragione sociale         |                       | Codice fisc  | ale Partita IVA     | Importo affidamento | Oggetto affidamento | Stato      |
| <u>Modifica</u> |                         |                       |              |                     |                     | 36                  | Incomplete |
| Elimina         |                         |                       |              |                     |                     |                     |            |
| Modifica        |                         |                       |              |                     |                     |                     | Incomplete |
| Elimina         |                         |                       |              |                     |                     |                     | incomplete |
|                 |                         |                       |              |                     |                     |                     |            |

Selezionare il pulsante "**Modifica**" per completare le informazioni di dettaglio dei fornitori e salvarle con il pulsante "**Salva**".

E' possibile aggiungere o cancellare un fornitore utilizzando le funzionalità **"Nuovo"** e "**Elimina**".

La colonna "**Stato**" notifica se sono stati compilati o meno tutti i campi obbligatori in seguito alla creazione (Completo/Incompleto).

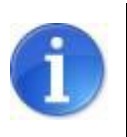

I campi in sola lettura contengono dati inseriti in fase di presentazione della domanda e pertanto non sono modificabili

Se in fase di presentazione della domanda di contributo non sono stati inseriti fornitori, la procedura visualizza la schermata vuota.

Cliccare sul pulsante **"Nuovo**" per creare il modulo di dettaglio per l'inserimento dei dati del fornitore.

Compilare i campi e cliccare sul pulsante "Salva" per salvare le informazioni inserite.

#### 2.3.2. Sottosezione Società di leasing

La procedura visualizza la sottosezione per l'intervento BENI STRUMENTALI solo nel caso di acquisto di un bene strumentale da una società di leasing.

Per accedere a tale sezione cliccare sul pulsante "Società di leasing".

La procedura al primo accesso visualizza la schermata vuota.

Selezionare il pulsante "**Nuovo**" per creare il modulo di dettaglio della Società di leasing. Compilare i campi e cliccare sul pulsante "**Salva**" per salvare le informazioni inserite.

La procedura visualizza una tabella riepilogativa dell'elenco delle società di leasing dalla quale è possibile modificare e cancellare le voci già inserite utilizzando le funzionalità "**Modifica**" e "**Elimina**". La colonna "**Stato**" notifica se sono stati compilati o meno tutti i campi obbligatori in seguito alla creazione (Completo/Incompleto).

| Pagina 1 di 1 Registra | Pegina 1 di 1 Registrazioni dalla 1 alla 1 di 1 |           |               |            |  |  |  |
|------------------------|-------------------------------------------------|-----------|---------------|------------|--|--|--|
|                        | Dettaglio società leasing (Beni strumentali)    |           |               |            |  |  |  |
|                        | Ragione sociale                                 | Indirizzo | Numero civico | Stato      |  |  |  |
| Modifica<br>Elimina    | XXXXXXXXXXXXXXXXXXXXXXXXXXXXXXXXXXXXXX          | via       | 1             | Incompleto |  |  |  |

## 2.3.3. Sottosezione Rendiconto

Per visualizzare il riepilogo dei dati relativi ai costi ammessi per la realizzazione dell'intervento e i costi già rendicontati nella procedura, cliccare sul pulsante "**Rendiconto**".

Il sistema visualizza la tabella riepilogativa del RENDICONTO che riporta le seguenti informazioni:

- "Voce di spesa": l'elenco delle voci di spesa;
- "Costi ammessi": i valori ammessi per singola voce di spesa ;
- "Costi rendicontati": i valori inseriti nella sottosezione Fatture Spese.

|                                                | RENDICONTO (BENI STRUMENTALI)                                                                                                    |  |  |  |  |              |  |
|------------------------------------------------|----------------------------------------------------------------------------------------------------|--|--|--|--|--------------|--|
| Voce di spesa Costi ammessi Costi rendicontati |                                                                                                    |  |  |  |  |              |  |
| A - COS                                        | A - COSTI PER LA RIPARAZIONE 1.524.988,57                                                                                                    |  |  |  |  |              |  |
| A1 - CC                                        | A1 - COSTI ESTERNI 1.524.988,57                                                                                                    |  |  |  |  |              |  |
| A2 - CC                                        | A2 - COSTI DI MANODOPERA AZIENDALE 0,00                                                                                                    |  |  |  |  |              |  |
| B - COS                                        | B - COSTI PER IL TRASPORTO 0,00                                                                                                    |  |  |  |  |              |  |
| C - CO                                         | C - COSTI PER IL MONTAGGIO 0,00                                                                                                    |  |  |  |  |              |  |
| D - CO                                         | D - COSTI PER IL COLLAUDO 395.579,45                                                                                                    |  |  |  |  |              |  |
| E - COS                                        | E - COSTI PER LE SPESE TECNICHE (MAX 5% FINO A 300.000,00/2,5% FINO A 1.000.000,00/1,5% OLTRE 1.000.000,00 DEI COSTI LETTERE A + B + C + D) 43.302,00 |  |  |  |  |              |  |
| TOTALI                                         |                                                                                                    |  |  |  |  | 3.488.858,59 |  |

Per l'intervento IMMOBILI il sistema visualizza oltre alla tabella riepilogativa del RENDICONTO TOTALE, un numero di tabelle RENDICONTO IMMOBILE corrispondenti agli immobili inseriti in fase di presentazione della domanda di contributo.

#### 2.3.4. Sottosezione Fatture-Spese

Nella sottosezione "**Fatture-Spese**" è possibile inserire le informazioni relative al dettaglio del rendiconto analitico.

Per un corretto utilizzo della procedura è consigliabile:

- inserire tutti i Fornitori nella sezione dedicata;
- inserire il/i giustificativo/i di spesa;
- imputare ogni giustificativo di spesa ad una o più voci di rendiconto;
- inserire una o più quietanze relative al giustificativo di spesa.

Pertanto, se un giustificativo di spesa è riferito a più voci di spesa o in presenza di più quietanze comprovanti il pagamento, è necessario inserire nel rendiconto analitico il dettaglio di un solo giustificativo di spesa.

Per accedere alla sottosezione cliccare sul pulsante "**Fatture-Spese**". La procedura al primo accesso visualizza la schermata vuota.

| Νυονο                                           |  |  |  |  |  |
|-------------------------------------------------|--|--|--|--|--|
| Pagina 1 di 1 Registrazioni dalla 0 alla 0 di 0 |  |  |  |  |  |
| Dettaglio rendiconto analitico (Immobili)       |  |  |  |  |  |
| Tipologia di giustificativo Stato               |  |  |  |  |  |
|                                                 |  |  |  |  |  |

Cliccare sul pulsante "**Nuovo**" per creare il modulo di dettaglio del rendiconto analitico costituito da tre parti:

- dettaglio giustificativo;
- imputazione alle voci di rendiconto;
- quietanze di pagamento collegate al giustificativo di spesa;

| Fornitori Rendiconto Fatture - Spese Documenti Dati generali intervento |  |
|-------------------------------------------------------------------------|--|
|                                                                         |  |
| Toma                                                                    |  |
|                                                                         |  |
| DETTAGLIO GIUSTIFICATIVO (IMMOBILI)                                     |  |
| Tipologia di giustificativo*    Selezionare un valore \$     Seleziona  |  |
| * Informazione obbligatoria                                             |  |
| Salva                                                                   |  |
|                                                                         |  |
|                                                                         |  |
| Nurseo                                                                  |  |
|                                                                         |  |
| Panina 1 di 1 Benistrazioni dalla 0 alla 0 di 0                         |  |
| Imputazioni alle voci di rendiconto                                     |  |
| Vera di anazi                                                           |  |
| voce di spesa importo Sta                                               |  |
|                                                                         |  |
|                                                                         |  |
| Νυονο                                                                   |  |
|                                                                         |  |
| Pagina 1 di 1 Registrazioni dalla 0 alla 0 di 0                         |  |
| Quietanze di pagamento collegate al giustificativo di spesa             |  |
| The mildered Determined Determined and the second                       |  |

Terminato l'inserimento dei dati nel rendiconto analitico (dettaglio giustificativo, imputazione alle voci di rendiconto, quietanze di pagamento collegate al giustificativo di spesa) come specificato nei paragrafi seguenti, la procedura visualizza la tabella riepilogativa DETTAGLIO RENDICONTO ANALITICO, dalla quale è possibile modificare e cancellare le voci già inserite utilizzando le funzionalità "**Modifica**" e "**Elimina**".

La colonna "**Stato**" notifica se sono stati compilati o meno tutti i campi obbligatori in seguito alla creazione (Completo/Incompleto).

|                                   | Dettaglio rendiconto analitico (Immobili) |                                                  |                                      |            |  |  |  |
|-----------------------------------|-------------------------------------------|--------------------------------------------------|--------------------------------------|------------|--|--|--|
|                                   | Tipologia di<br>giustificativo            | Importo su cui l'impresa chiede il<br>contributo | Documento giustificativo di<br>spesa | Stato      |  |  |  |
| <u>Modifica</u><br><u>Elimina</u> | Costo del personale                       |                                                  |                                      | Incompleto |  |  |  |
| <u>Modifica</u><br><u>Elimina</u> | Fattura di spesa                          |                                                  |                                      | Incompleto |  |  |  |

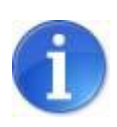

Nella schermata principale della sezione **Rendiconto** nella colonna **"Costi rendicontati**" saranno visualizzabili i dati riepilogativi inseriti nella sottosezione **Fatture – spese**.

## DETTAGLIO GIUSTIFICATIVO

Per inserire i dati relativi al giustificativo di spesa è necessario scegliere dalla lista proposta la tipologia del documento da inserire e confermare cliccando il pulsante "**Seleziona**".

| Fornitori Rer                                                | ndiconto   | Fatture - Spese | Documenti   | Dati generali interv    | vento     |
|--------------------------------------------------------------|------------|-----------------|-------------|-------------------------|-----------|
|                                                              |            |                 |             |                         |           |
| Torna                                                        |            |                 |             |                         |           |
|                                                              |            |                 |             |                         |           |
|                                                              |            |                 | DETTAC      | GLIO GIUSTIFICATIVO (IM | MOBILI)   |
| Tipologia di giustificativo*<br>Valore obbligatorio mancante |            |                 | Selezionare | e un valore 🗸           | Seleziona |
| * Informations                                               |            |                 |             |                         |           |
| ^ Informazione                                               | oppligator | la              |             |                         |           |
| Salva                                                        |            |                 |             |                         |           |

La procedura crea il modulo di dettaglio giustificativo da completare.

Inserire le informazioni nei campi obbligatori e caricare il **Documento giustificativo di spesa** scegliendo il file con il pulsante "**Sfoglia**" e salvare con il pulsante "**Salva**". L'allegato risulta caricato quando si visualizza il link "<u>Scarica il giustificativo</u>".

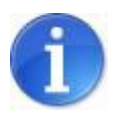

La lista a tendina presente nel campo "Fornitore" carica i valori precedentemente inseriti nella sezione "Elenco Fornitori".

| Tipologia di giustificativo*                                                              | Fattura di spesa 🗸 Seleziona                                                                                                    |
|-------------------------------------------------------------------------------------------|----------------------------------------------------------------------------------------------------|
| Fornitore*<br>I valori della tendina vengono caricati dalla<br>sezione "Elenco fornitori" | Seleziona fornitore                                                                                                    |
| Codice Fiscale del Fornitore                                                              |                                                                                                    |
| Partita IVA del Fornitore                                                                 |                                                                                                    |
| Descrizione*                                                                              | \$                                                                                                    |
| Numero fattura*                                                                           |                                                                                                    |
| Data fattura*<br>(dopo il 20/05/2012 ed entro la data di oggi)                            |                                                                                                    |
| Importo fattura*                                                                          |                                                                                                    |
| Importo su cui l'impresa chiede il<br>contributo*<br>(IVA escluse)                        |                                                                                                    |
| Totale imputazioni                                                                        |                                                                                                    |
| Totale importi quietanzati                                                                |                                                                                                    |
| Documento giustificativo di spesa*                                                        | Sfoglis Scarica il giustificativo                                                                                                    |
| La suddetta spesa*                                                                        | <ul> <li>è stata interamente pagata dall'impresa beneficiaria, come risulta dalle quietanze di pagamen allegate alla presente richiesta</li> <li>è stata in parte pagata dall'impresa beneficiaria come risulta dalle quietanze di pagamento allegate alla presente richiesta</li> <li>non è stata pagata, neanche in parte, dall'impresa beneficiaria</li> </ul> |

## **IMPUTAZIONE VOCI DI RENDICONTO**

Per inserire i dati relativi al dettaglio delle imputazioni delle voci a rendiconto cliccare sul pulsante "**Nuovo**".

La procedura crea il modulo di dettaglio imputazione.

Inserire le informazioni nei campi obbligatori e salvare con il pulsante "Salva".

|                                                | DETTAGLIO IMPUTAZIONE (BENI STRUMENTALI) |   |
|------------------------------------------------|------------------------------------------|---|
| Voce di spesa*<br>Valore obbligatorio mancante | Selezionare un valore                    | • |
| Importo*<br>Valore obbligatorio mancante       |                                          |   |
| * Informazione obbligatoria<br>Salva           |                                          |   |

La procedura visualizza una tabella riepilogativa dell'elenco delle imputazioni alle voci di rendiconto, dalla quale è possibile modificare e cancellare le voci già inserite utilizzando le funzionalità "**Modifica**" e "**Elimina**". La colonna "**Stato**" notifica se sono stati compilati o meno tutti i campi obbligatori in seguito alla creazione (Completo/Incompleto).

| Nuovo               |                                                 |         |          |  |  |  |  |
|---------------------|-------------------------------------------------|---------|----------|--|--|--|--|
| Pagina 1 di 1 Re    | Pagina 1 di 1 Registrazioni dalla 1 alla 2 di 2 |         |          |  |  |  |  |
|                     | Imputazioni alle voci di rendiconto             |         |          |  |  |  |  |
|                     | Voce di spesa                                   | Importo | Stato    |  |  |  |  |
| Modifica<br>Elimina | RIPARAZIONE - A1 - COSTI ESTERNI                |         | Completo |  |  |  |  |
| Modifica<br>Elimina | RIPARAZIONE - B - COSTI PER IL TRASPORTO        |         | Completo |  |  |  |  |

#### QUIETANZE DI PAGAMENTO COLLEGATE AL GIUSTIFICATIVO DI SPESA

Per inserire i dati relativi alle quietanze di pagamento collegate al giustificativo di spesa cliccare sul pulsante "**Nuovo**".

La procedura crea il modulo di dettaglio quietanza.

Compilare i campi obbligatori e caricare il **Documento quietanza di pagamento** scegliendo il file desiderato con il pulsante "**Sfoglia**" e allegarlo selezionando il pulsante "**Salva**".

L'allegato risulta caricato quando si visualizza il link "Scarica la quietanza".

| DETTAGLIO QUIETANZA (BENI STRUMENTALI)                            |                                                                                                    |  |  |  |  |
|-------------------------------------------------------------------|----------------------------------------------------------------------------------------------------|--|--|--|--|
| Tipo quietanza*<br>Valore obbligatorio mancante                   | <ul> <li>Bonifico bancario</li> <li>Bonifico postale</li> <li>Altro mezzo di pag. idoneo a garantire la piena tracciabilità delle operazioni (RIBA)</li> </ul> |  |  |  |  |
| Numero quietanza*<br>Valore obbligatorio mancante                 |                                                                                                    |  |  |  |  |
| Data quietanza*<br>Valore obbligatorio mancante                   |                                                                                                    |  |  |  |  |
| Data valuta*<br>Valore obbligatorio mancante                      |                                                                                                    |  |  |  |  |
| Importo quietanzato*<br>Valore obbligatorio mancante              |                                                                                                    |  |  |  |  |
| Documento quietanza di pagamento*<br>Valore obbligatorio mancante | (Sfoglia)                                                                                                    |  |  |  |  |
| * Informazione obbligatoria<br>Salva                              |                                                                                                    |  |  |  |  |

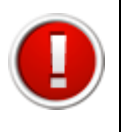

Se la tipologia di pagamento scelta è ANTICIPO la tabella quietanze non è attiva e il campo "Importo quietanzato" non è compilabile.

La procedura visualizza una tabella riepilogativa dell'elenco delle Quietanze di pagamento collegate al giustificativo di spesa, dalla quale è possibile modificare e cancellare le voci già inserite utilizzando le funzionalità "**Modifica**" e "**Elimina**". La colonna "**Stato**" notifica se sono stati compilati o meno tutti i campi obbligatori in seguito alla creazione (Completo/Incompleto).

| Nuovo    |                         |                         |                 |                         |                                  |          |
|----------|-------------------------|-------------------------|-----------------|-------------------------|----------------------------------|----------|
| Pag      | jina 1 di 1 Registrazio | oni dalla 1 alla 1 di 1 | Quietanze di pr | agamento collegate alla | fattura                          |          |
|          | Tipo quietanza          | Data quietanza          | Data valuta     | Importo quietanzato     | Documento quietanza di pagamento | Stato    |
| Modifica | Bonifico bancario       |                         | 1.5             | -                       | Scarica quietanza                | Completo |

#### 2.3.5. Sottosezione Documenti

Per inserire i documenti da allegare alla domanda di pagamento del contributo cliccare sul pulsante "**Documenti**".

La procedura visualizza le tabelle dove è possibile caricare i file richiesti per ogni tipologia di documento.

| Documento                                              | (Sfoglia)                                                                                                    |
|--------------------------------------------------------|----------------------------------------------------------------------------------------------------|
| Carica                                                 |                                                                                                    |
| lessun file caricato.                                  |                                                                                                    |
| CARICA B) (IN CASO DI ACQUISIZIOI                      | IE DEL BENE IN LEASING) IL CONTRATTO DI LOCAZIONE FINANZIARIA E IL VERBALE DI CONSEGNA E COLLAUDO DEL BENE;               |
| Carica                                                 | (Sfoglia)                                                                                                    |
| assus filo coriento                                    |                                                                                                    |
| essuri me cancato.                                     |                                                                                                    |
|                                                        | NTIVO FIRMATO O ALTRO DOCUMENTO DAL QUALE RISULTI LA DATA DELL'AVVENUTO AFFIDAMENTO DEI LAVORI ALL'IMPRESA AFFIDATARIA; * |
| CARICA C) IL CONTRATTO, IL PREVI                       |                                                                                                    |
| CARICA C) IL CONTRATTO, IL PREVI                       | (Sfoglia)                                                                                                    |
| CARICA C) IL CONTRATTO, IL PREVI<br>ocumento<br>Carica | (Sfoglia)                                                                                                    |

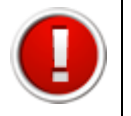

I file da caricare possono essere di tipo: .zip, .jpeg, .pdf. La dimensione dei file da caricare non deve superare i 10 Mb.

#### Selezionare il pulsante "Sfoglia" per scegliere il file da caricare.

| CARICA A) UNA COPIA DEL CERTIFICATO DI COLLAUDO DEI BENI STRUMENTALI O, IN ASSENZA, UNA DICHIARAZIONE ASSEVERATA DA PARTE DEL TECNICO INCARICATO RELATIVA AL<br>REGOLARE FUNZIONAMENTO DEL BENE; * |                  |          |  |
|----------------------------------------------------------------------------------------------------|------------------|----------|--|
| Documento<br>Carica                                                                                                    | (5)              | oglia)   |  |
| 000                                                                                                    | Caricame         | nto file |  |
|                                                                                                    | •                | Q.       |  |
| Nome                                                                                                    | Data di modifica | ×        |  |
| Contratto_Fornitore_XX.pdf                                                                                                    |                  |          |  |

Il percorso del file viene visualizzato nel campo in corrispondenza del pulsante "Sfoglia"

| CARICA A) UNA COPIA DEL CERTI | CATO DI COLLAUDO DEI BENI STRUMENTALI O, IN ASSENZA, UNA DICHIARAZIONE ASSEVERATA DA PARTE DEL TECNICO INCARICATO RELATIVA AL<br>REGOLARE FUNZIONAMENTO DEL BENE; * |  |
|-------------------------------|----------------------------------------------------------------------------------------------------|--|
| Documento<br>Carica           | /Users/ Desktop/ Sfoglia                                                                                                    |  |
| Nessun file caricato.         |                                                                                                    |  |

Selezionare il pulsante "Carica" per allegare il file.

E' possibile caricare più file per ciascuna tipologia di documento.

Se il file viene caricato correttamente la procedura propone una tabella contenente l'elenco dei file caricati.

| Documento     Sfoglia       Pagina 1 di 1 alla 1 di 1       Documenti caricati per Al una copia del certificato di collaudo dei beni strumentali o, in assenza, una dichiarazione asseverta da parte del tecnico incaricato relativa al regolare funzionamento del bene; **       Documento     Caricato II:     Caricato da:       Cancella     Certificato di collaudo, pdf     16/04/2013 17:24 | CARICA A) UNA (    | COPIA DEL CERTIFICATO DI COLLAUDO DEI BE        | ENI STRUMENTALI O, IN ASSENZA, UNA DICHIARAZIONE A<br>REGOLARE FUNZIONAMENTO DEL BENE; * | ASSEVERATA DA PARTE DEL TECNICO INCARICATO RELATIVA A           |
|----------------------------------------------------------------------------------------------------|--------------------|-------------------------------------------------|------------------------------------------------------------------------------------------|-----------------------------------------------------------------|
| Documenti caricati per A) una copia del certificato di collaudo dei beni strumento del bene; "     Caricato il:     Caricato da:       Documento     Caricato il:     Caricato da:       Cancella     Certificato di collaudo.pdf     16/04/2013 17:24                                                                                                    | currento<br>Carica |                                                 | (Sfoglia)                                                                                |                                                                 |
| Documento         Caricato il:         Caricato da:           Cancella         Certificato di collaudo.pdf         16/04/2013 17:24         Certificato di collaudo.pdf                                                                                                    | Documenti caric    | ati per A) una copia del certificato di collaud | o dei beni strumentali o, in assenza, una dichiarazione<br>funzionamento del bene; *     | asseverata da parte del tecnico incaricato relativa al regolare |
| Cancella Certificato di collaudo.pdf 16/04/2013 17:24                                                                                                    |                    | Documento                                       | Caricato il:                                                                             | Caricato da:                                                    |
|                                                                                                    | Cancella           | Certificato di collaudo.pdf                     | 16/04/2013 17:24                                                                         |                                                                 |

Per eliminare un file caricato erroneamente selezionare il link **Cancella.** 

#### 2.3.6. Sottosezione Dati generali intervento

Per accedere alla sottosezione cliccare sul pulsante "**Dati generali intervento**". Inserire i dati nei campi obbligatori e salvare con il pulsante "**Salva**".

| Fornitori                                            | Rendiconto                                                    | Fatture - Spese          | Documenti                                     | Dati generali intervento                                                              |
|------------------------------------------------------|---------------------------------------------------------------|--------------------------|-----------------------------------------------|---------------------------------------------------------------------------------------|
|                                                      |                                                               |                          | DATI G                                        | ENERALI INTERVENTO (IMMOBILI)                                                         |
|                                                      |                                                               |                          |                                               | Dati generali intervento                                                              |
| l lavori/fo<br>realizzazi<br>affidati*<br>Valore obt | rniture/servizi p<br>one degli intervo<br>oligatorio mancante | er la<br>enti sono stati | <ul><li>anteriorn</li><li>alla data</li></ul> | nente alla data del 12 ottobre 2012<br>o posteriormente alla data del 12 ottobre 2012 |
| Che in rela                                          | azione al danno s                                             | subito                   | non è previsto u                              | n risarcimento assicurativo                                                           |
| * Informaz<br>Salva                                  | ione obbligator                                               | ia                       |                                               |                                                                                       |

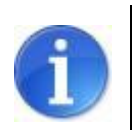

I campi in sola lettura contengono dati inseriti in fase di presentazione della domanda e pertanto non sono modificabili

Per la tipologia di pagamento ANTICIPO occorre inserire le informazioni relative alla polizza fidejussoria e allegare il documento.

Per selezionare il file cliccare sul link <u>Sfoglia</u> e allegarlo selezionando il pulsante "Salva". L'allegato risulta caricato quando si visualizza il link <u>Scarica polizza fidejussoria</u>.

# 3. VALIDAZIONE ED INVIO DELLA DOMANDA

Dopo aver completato l'inserimento dei dati richiesti nelle varie sezioni che compongono la domanda di pagamento, la procedura visualizza nella tabella ELENCO INTERVENTI alla colonna "Completezza intervento" lo stato **completo.** 

|                             |                        | ELENCO INTE           | RVENTI            |                      |                           |                        |
|-----------------------------|------------------------|-----------------------|-------------------|----------------------|---------------------------|------------------------|
| ei in: Sezione gestion      | e pagamenti » <u>E</u> | lenco progetti ammess | i » <u>Elenco</u> | comunicazioni        | » Elenco intervent        | i]                     |
|                             |                        | DATI RIEPILOGATI      | VI DEL PROG       | SETTO .              |                           |                        |
| Numero e data<br>protocollo | Beneficiario           | Codice fiscale        | Partita<br>IVA    | Settore<br>economico | Tipologia<br>beneficiario | Interventi<br>proposti |
|                             |                        |                       |                   |                      |                           | Immobili,              |
| Pagina 1 di 1 Re            | gistrazioni dalla 1 a  | alla 1 di 1           |                   |                      |                           |                        |
|                             |                        | Elenco i              | nterventi         |                      |                           |                        |
|                             |                        |                       |                   |                      |                           |                        |
|                             | Tipologia di pa        | gamento               |                   |                      | Completez                 | za intervent           |

La procedura permette di validare e inviare la domanda di pagamento solo se tutti i dati obbligatori sono stati compilati e non sono presenti errori nei moduli delle sezioni.

## 3.1. Validazione della domanda

La validazione della domanda si effettua dalla tabella ELENCO DOMANDE DI PAGAMENTO. La procedura visualizza le funzionalità:

- Valida la domanda di pagamento;
- Scarica il fac-simile della domanda.

|                                    | Elenco domande di pagamento           |                                  |
|------------------------------------|---------------------------------------|----------------------------------|
|                                    |                                       | Stato della domanda di pagamento |
| Vedi elenco interventi<br>Cancella | Scarica il fac-simile della domanda 🔎 | LAVORAZIONE                      |
| Valida la domanda di pagamento     |                                       |                                  |

Cliccando sul link **Valida la domanda di pagamento** la procedura controlla la completezza delle sezioni inserite.

In presenza di sezioni Incomplete la procedura visualizza il seguente messaggio:

Validazione non eseguita. Alcune sezioni sono ancora incomplete. Quando tutte le sezioni saranno complete si potrà procedere la validazione della domanda.

In caso di esito positivo la procedura visualizza il seguente messaggio:

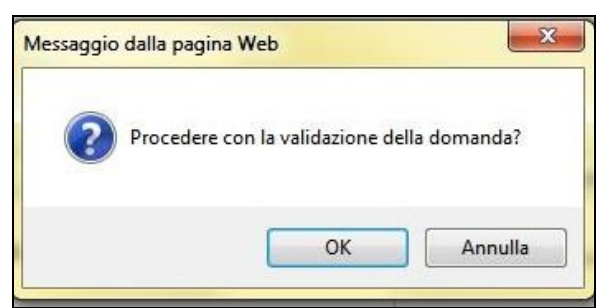

Selezionare OK per procede alla validazione della domanda di pagamento: la procedura visualizza lo stato VALIDATA nella colonna "Stato della domanda di pagamento" e restituisce un messaggio di conferma della corretta validazione.

Domanda validata correttamente.

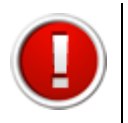

Si ricorda che dopo la validazione i dati sono bloccati e non più modificabili.

Scaricare il pdf della domanda di pagamento cliccando sul link <u>Scarica il file PDF della</u> <u>domanda,</u> salvarlo con la funzionalità "Salva file" e firmarlo digitalmente.

|                                                | Elenco domande di pagament          | 0                                |
|------------------------------------------------|-------------------------------------|----------------------------------|
|                                                |                                     | Stato della domanda di pagamento |
| <u>Vedi elenco interventi</u><br>Invia alla PA | Scarica il file PDF della domanda 🔎 | VALIDATA                         |

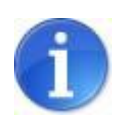

E' possibile scaricare il file PDF anche dopo aver selezionato il link "<u>Invia alla</u> <u>PA</u>" tramite la funzionalità "PDF domanda".

Salvare il file PDF con la funzionalità SALVA (non utilizzare salva con nome) e selezionare il file dalla cartella di download per firmarlo digitalmente (si consiglia di non spostare/copiare il file per evitare di modificarlo dopo averlo scaricato).

Se il pdf si apre direttamente nella finestra del browser web il salvataggio non andrà a buon fine (vedi par.5.3).

Aprire o salvare domanda.pdf (31,9 KB) da sfingesisma.regione.emilia-romagna.it?

Apri Salva 🔻 Annulla

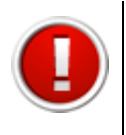

Firmare digitalmente il file in pdf scaricato dal sistema. La procedura non riconosce il file rinominato o modificato.

Il sistema ammette unicamente il formato di firma digitale Busta PKCS7 (file

con estensione ".p7m"). Il sistema non permette il caricamento di file firmati con certificato elettronico revocato, scaduto o sospeso

Scannerizzare e firmare digitalmente la carta d'identità.

# 3.2. Invio della domanda

Per inviare la domanda di pagamento alla Pubblica Amministrazione occorre procedere come di seguito indicato.

Cliccare sul link **Invia alla PA**, tramite la funzionalità "**sfoglia**" scegliere il pdf della domanda e della carta d'identità firmati digitalmente e selezionare il pulsante "**carica**".

| INVIA DOM                                                                                                    | ANDA DI PAGAMENTO ALLA PA                                                                                                    |
|----------------------------------------------------------------------------------------------------|----------------------------------------------------------------------------------------------------|
| [sei in: Sezione gestione pagamenti » Elenco progetti an                                                                                                    | nmessi » Elenco domande di pagamento » Invia domanda di pagamento alla PA]                                                                  |
| LA DOMANDA DI PAGAMENTO È STATA VALIDATA OF                                                                                                    | RA È POSSIBILE CARICARE LA DOMANDA FIRMATA DIGITALMENTE                                                                                     |
| La comunicazione è stata validata.<br>Si dovrà procedere con il caricamento della<br>identità anch'essa firmata digitalmente (i du<br>Di seguito il link per scaricare il PDF della d<br><u>PDF domanda</u> | i domanda firmata digitalmente ed il caricamento della carta di<br>le files devono essere caricati contestualmente).<br>lomanda da firmare: |
| Domanda firmata digitalmente                                                                                                    | Sfoglia                                                                                                    |
| Carta di identità firmata digitalmente                                                                                                    | Sfoglia                                                                                                    |
| Carica                                                                                                    |                                                                                                    |
| Domanda firmata digitalmente<br>Carta di identità firmata digitalmente<br>Carica                                                                                                    | Sfoglia<br>Sfoglia                                                                                                    |

A seguito del corretto caricamento dei file firmati digitalmente nella tabella dell'elenco domande di pagamento si visualizzano:

- data e ora della validazione della domanda;
- data e ora del caricamento della domanda firmata digitalmente;
- numero di protocollo invio domanda.

# 3.3. Errori caricamento della domanda

Se il file non viene caricato correttamente la procedura visualizza uno dei seguenti errori:

• il file della domanda non è stato caricato

|                                          | Non è stato caricato il file della domanda firmata digitalmente.<br><u>Torna all'elenco delle domande</u>                                                           |  |
|------------------------------------------|----------------------------------------------------------------------------------------------------|--|
| Documento<br>Carta di identità<br>Carica | LA DOMANDA È STATA VALIDATA ORA È POSSIBILE CARICARE LA DOMANDA FIRMATA DIGITALMENTE<br>Scegli file Nessun file selezionato<br>(scegli file Nessun file selezionato |  |

• il file della carta di identità non è stato caricato

|                                          | Non è stato caricato il file per la carta di identita firmata digitalmente           |  |
|------------------------------------------|--------------------------------------------------------------------------------------|--|
|                                          | Torna all'elenco delle domande                                                       |  |
|                                          | LA DOMANDA È STATA VALIDATA ORA È POSSIBILE CARICARE LA DOMANDA FIRMATA DIGITALMENTE |  |
| Documento<br>Carta di identità<br>Carica | Scegli file) Nessun file selezionato<br>Scegli file) Nessun file selezionato         |  |

• il file della domanda non è firmato correttamente

|                                          | E' stato caricato un file per la domanda non firmato correttamente                   |  |  |
|------------------------------------------|--------------------------------------------------------------------------------------|--|--|
|                                          | Torna all'elenco delle domande                                                       |  |  |
|                                          | LA DOMANDA È STATA VALIDATA ORA È POSSIBILE CARICARE LA DOMANDA FIRMATA DIGITALMENTE |  |  |
| Documento<br>Carta di identità<br>Carica | (Scegli file) Nessun file selezionato<br>(Scegli file) Nessun file selezionato       |  |  |

• il file della domanda che è stato caricato non è identico a quello generato dal sistema

|                                          | Il file della domanda caricata non è identico al file generato dal sistema           |
|------------------------------------------|--------------------------------------------------------------------------------------|
|                                          | Torna all'elenco delle domande                                                       |
|                                          | LA DOMANDA È STATA VALIDATA ORA È POSSIBILE CARICARE LA DOMANDA FIRMATA DIGITALMENTE |
| Documento<br>Carta di identità<br>Carica | Scegli file Nessun file selezionato<br>Scegli file Nessun file selezionato           |

Al verificarsi di quest'ultimo errore è necessario prestare attenzione alla modalità di salvataggio del file :

- a) non deve essere rinominato;
- b) se il file PDF viene aperto direttamente all'interno di una scheda o finestra del browser web e poi salvato localmente come mostrato in figura, la successiva operazione di caricamento del file firmato non andrà a buon fine.

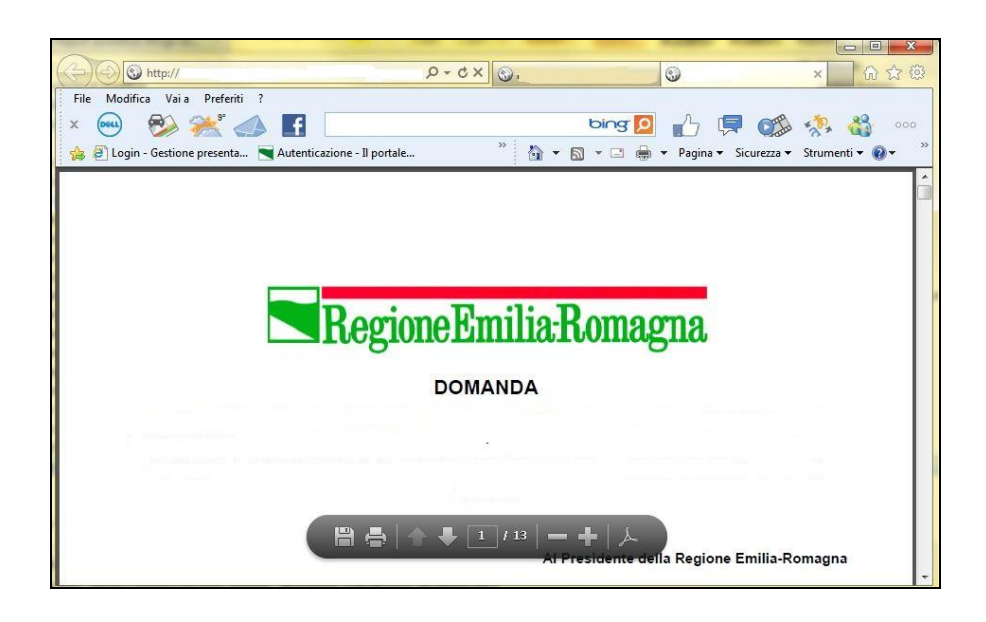

Per ovviare a tale comportamento procedere nel seguente modo: aprire Acrobat Reader, andare nel menù Modifica, selezionare la voce Preferenze, cliccare sulla categoria Internet, deselezionare la check box "Visualizza pdf nel browser" per disattivarla e confermare con il tasto "OK".

# 4. ASSISTENZA

Per ricevere assistenza tecnica in fase di compilazione e trasmissione della domanda di pagamento è possibile rivolgersi ai seguenti recapiti:

#### Help desk Sfinge

Numero verde 800 969817 - da telefono fisso Telefono 051 0701172 - da cellulare Orario: 9.00 – 13.00 dal lunedì al venerdì

E-mail mediante form dedicato all'interno dell'applicativo Sfinge, selezionando il link <u>Richiedi assistenza</u>